OAR Converter: Using OpenSimulator and Unity as a Shared Development Environment for Social Virtual Reality Environments

> Fumikazu Iseki Tokyo Univ. of Info. Sci., Dept. of Informatics, Japan

Austin Tate

AIAI, School of Informatics, University of Edinburgh, UK

Daichi Mizumaki

Tokyo Univ. of Info. Sci., Dept. of Informatics, Japan Kohei Suzuki

The Daiichi Information Systems Co., Ltd, Japan

### OAR Converter – Purpose

- OAR Converter can take an OpenSimulator Archive (OAR) and from it create textures, meshes and terrain suitable to import into Unity3D.
- OAR Converter goes from an OpenSimulator Archive (OAR) to Collada (.DAE) files for use in Unity3D.
- The software was developed by Fumi Iseki and his colleagues at the <u>Network Systems Laboratory of Tokyo University of Information Sciences</u> (TUIS) in Japan with support from Austin Tate at the University of Edinburgh.
- OAR Converter can run on Linux and Windows and source code is available.
- For convenience a version with Windows UI is also available as a ready to run package.

### **OAR Converter – Process**

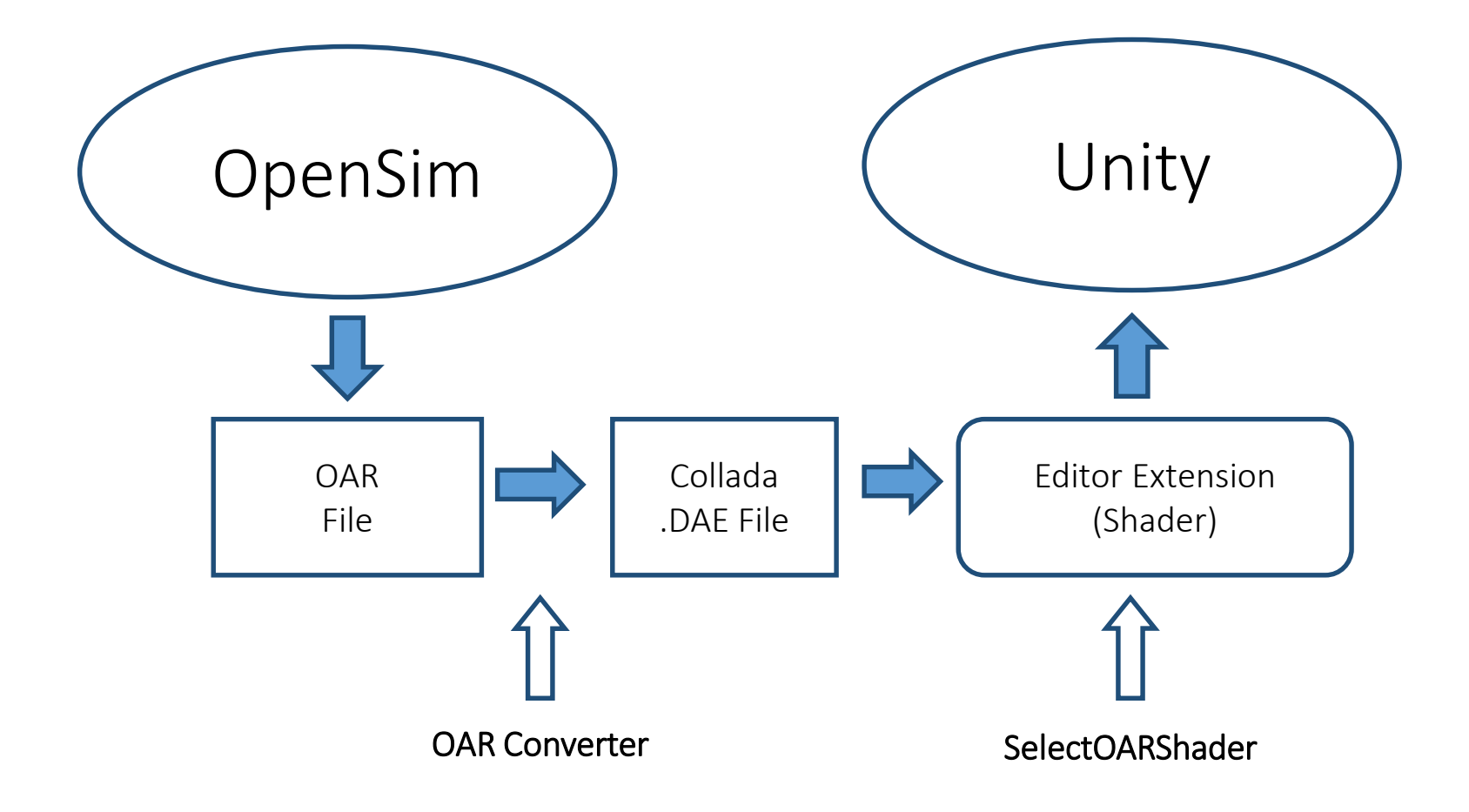

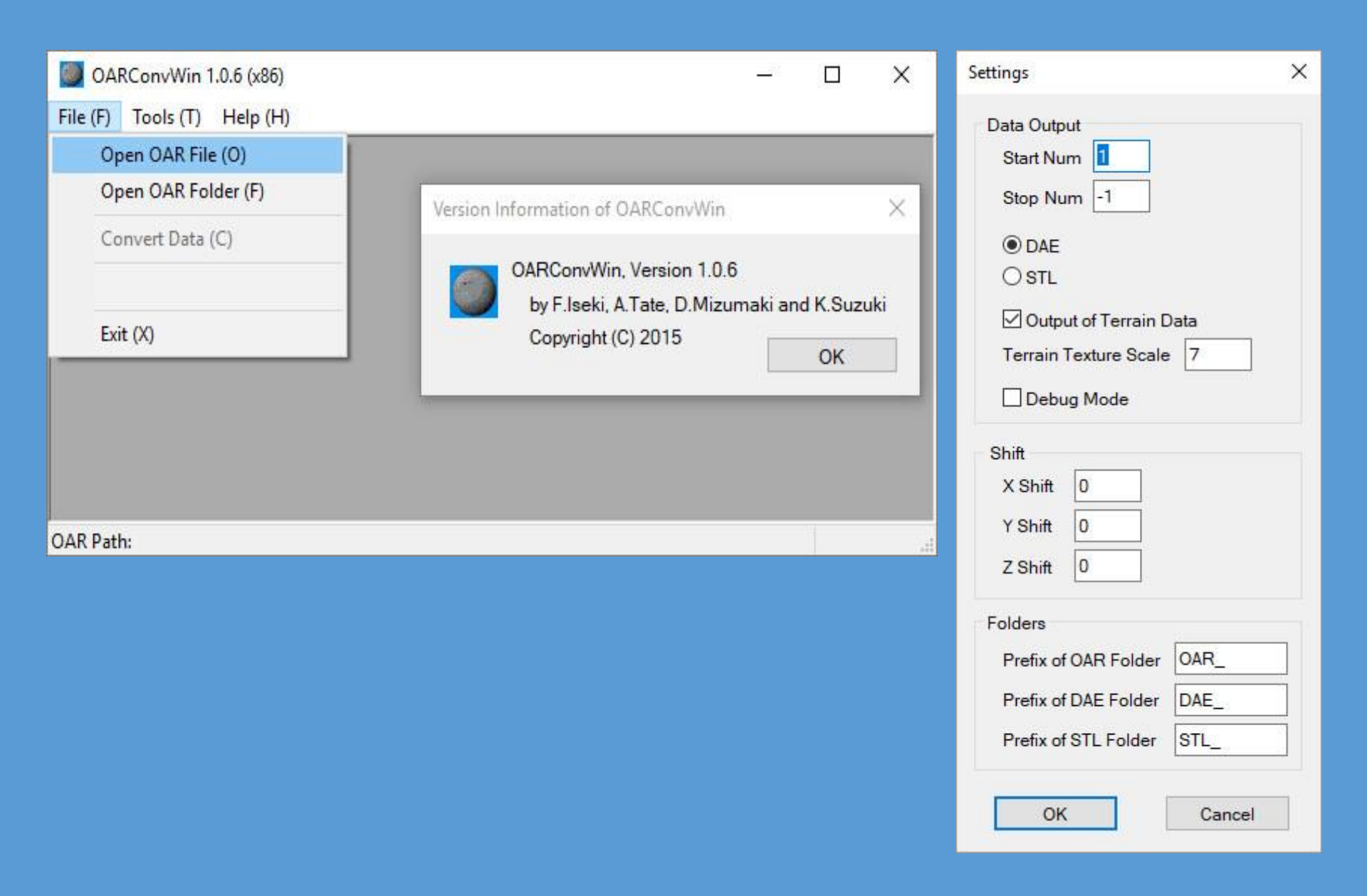

## OAR Converter – Quick Start

- Place your OpenSim OAR file in a suitable directory. Using defaults, the conversions will be placed in separate directories in this same directory with names based on the OAR file name prefixed by OAR\_ and DAE\_
- Run the OAR Converter and using "File" -> "Open OAR File" select the OAR file you wish to convert. This will create a directory called OAR\_ with the unpacked contents of the OAR file ready for conversion.
- Now select "File" -> "Convert Data" from the OAR Converter File menu. This will create a directory called DAE\_ with the converted content in it.
- The DAE\_ directory created will contain the DAE/Collada objects for the conversion which have colliders (are solid) and one special DAE/Collada object for the terrain (named the same as the OpenSim region name). It will also have sub-directories for all Textures and for the Phantoms (objects with no collider).

# Import to Unity3D – Quick Start

- In a Unity project, add a special "Shader" Editor/SelectOARShader.cs which handles the import of the textures and material properties for imported objects.
- In your Unity project add an empty game object at 0,0,0. You could name it the same as your OpenSim region name for convenience.
- Drag the DAE\_ folder in its entirety onto the Unity "Project" (Assets) panel.
- Select all the objects in the top level of this directory except the Textures and Phantoms sub-directories and drag them onto the empty game object in the Unity "Hierarchy" panel.
- Create another empty game object at 0,0,0 under the previous one. You could name it "Phantoms" for convenience.
- Select all the objects in the Phantom directory and drag them onto the "Phantoms" game object in the Unity "Hierarchy" panel.
- Optionally add a water layer at 0,0,0 using standard Unity assets.

### Issues that may arise

- Take care to include the customised Editor/SelectOARShader.cs in the project assets.
- You may see a warning from Unity about a mesh having more then 64K vertices or triangles indicated on loading the assets in Unity. The converted OpenSim terrain mesh has 256x256x2 triangles, but Unity itself splits larger meshes into smaller components to address this.
- During conversion the OAR Converter may report a number of errors related to texture conversion. The OAR Converter tries a number of JPEG2K libraries to do its best for conversion, but some still cannot be converted.
- The OAR Conversion process does not bring across any active scripting, particle systems (for smoke, fire, etc.) or special light sources. You need to add these again into a Unity project.

G Unity Personal (64bit) - scene.unity - VR-OpenVCE - Web Player\* <DX11>

File Edit Assets GameObject Component Mobile Input Window Help

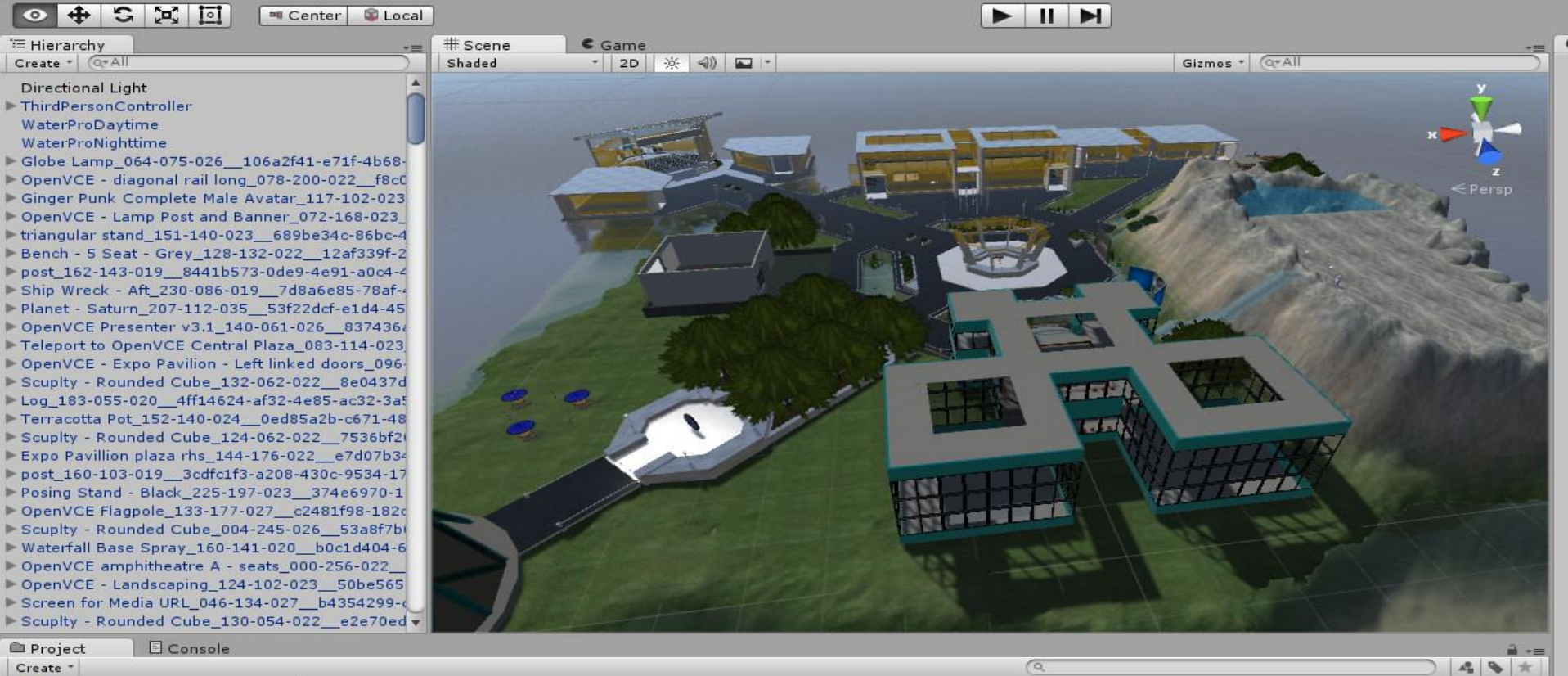

I-Zone Mo ...

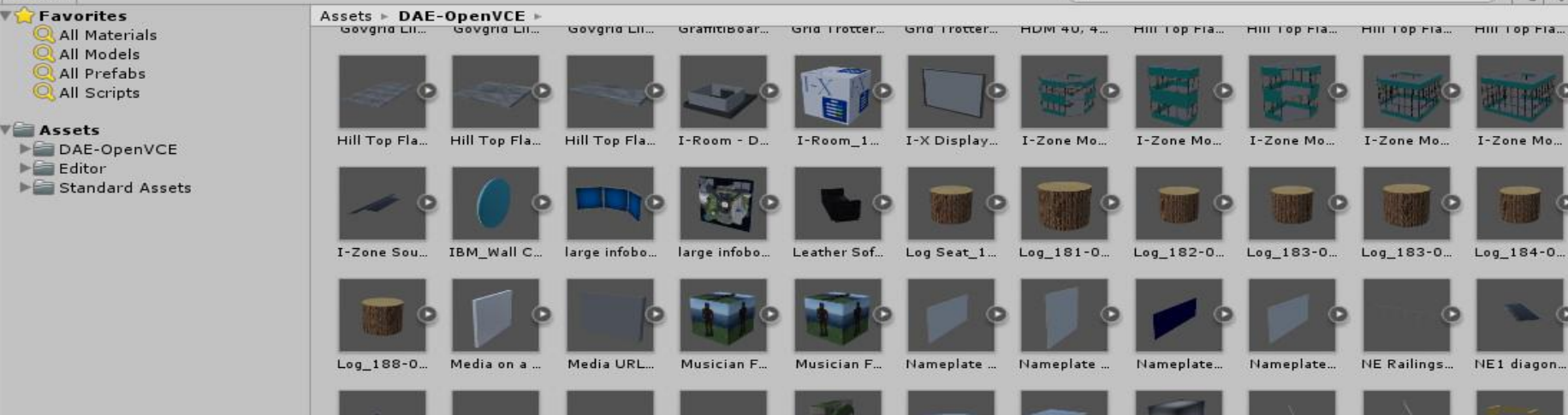

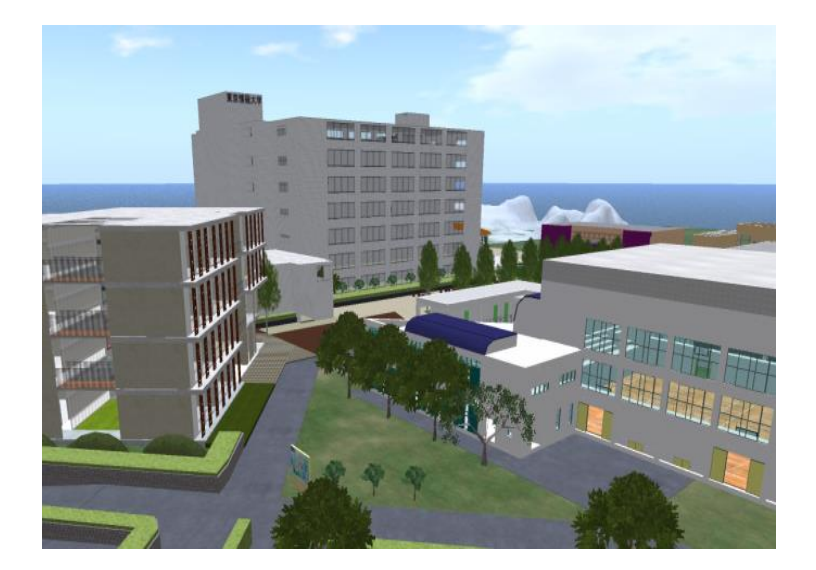

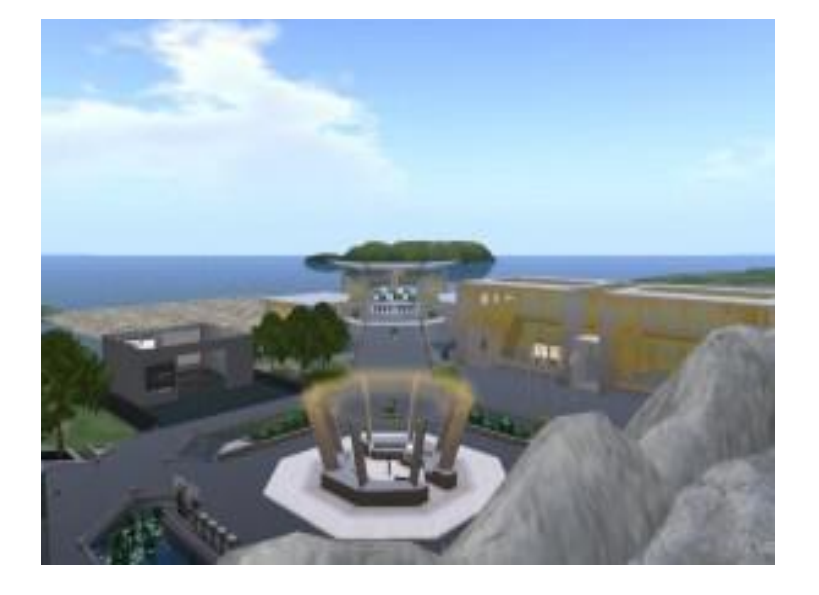

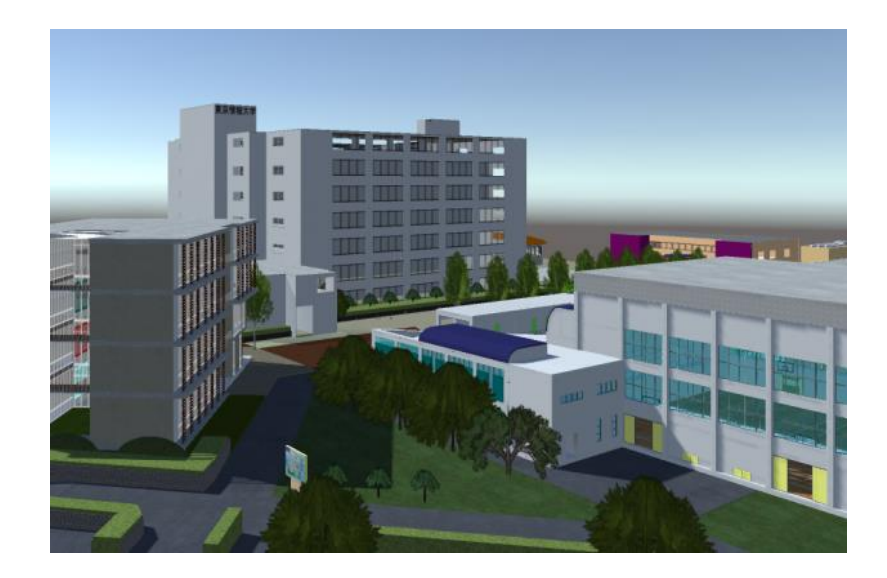

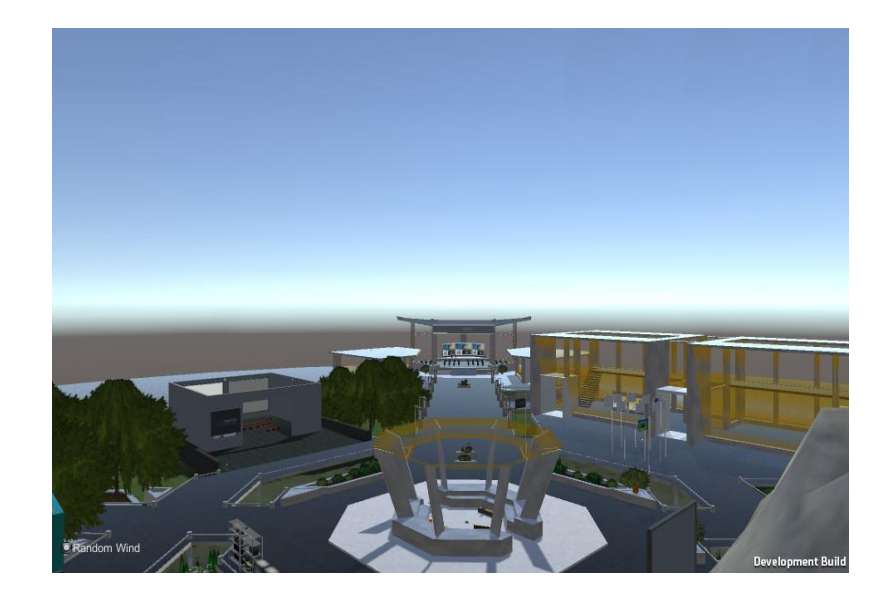

# Visiting the OAR Converted Region

- You can immediately look at the converted region content by adding a suitable "ThirdPersonController" and avatar such as the Unity "Ethan" standard asset.
- The OAR Converter distribution includes the free Unity Japan "UnityChan" character.
- Once available the Unity content can be published and used in any Unity project including via Unitybased multi-user virtual worlds such as Sinespace.

🚭 Unity Personal (64bit) - scene.unity - VR-OpenVCE - Web Player <DX11>

File Edit Assets GameObject Component Mobile Input Window Help

| 🖑 🕂 🖼 🔟 🔳 Center 📽 Loca                                                  | 1                                                                                                    |                                   |                             | N                   |                                                                                                    | La                         | vers ▼ Layout ▼         | Account 👻     |
|--------------------------------------------------------------------------|----------------------------------------------------------------------------------------------------|-----------------------------------|-----------------------------|---------------------|----------------------------------------------------------------------------------------------------|----------------------------|-------------------------|---------------|
| 🗄 Hierarchy 📲                                                            | ≡_ # Scene                                                                                                    | C Game                            |                             |                     | •=                                                                                                    | 0 Inspector                |                         | â •≡          |
| Create * Q*All                                                           | Free Aspect                                                                                                    | *                                 |                             | Maximize on Pl      | ay Mute audio Stats Gizmos *                                                                                                    | Main Camera                |                         | 🗌 Static 👻    |
| Directional Light                                                        |                                                                                                    |                                   |                             |                     |                                                                                                    | Tag MainCamera             | ‡ Layer Default         | *]            |
| ThirdPersonController                                                    |                                                                                                    |                                   |                             |                     |                                                                                                    | ▼↓ Transform               |                         | <b>a o</b> ,  |
| EthanBody                                                                |                                                                                                    |                                   |                             |                     |                                                                                                    | Position                   | X -0.1250504 Y 0.935755 | 5 Z -1.418223 |
| EthanGlasses                                                             |                                                                                                    |                                   |                             |                     |                                                                                                    | Rotation                   | X 0.9307408 Y 355.9899  | Z 358.5201    |
| ▶ EthanSkeleton                                                          |                                                                                                    |                                   |                             |                     |                                                                                                    | Scale                      | X 1 Y 1                 | Z 1           |
| Main Camera<br>Diana (Damawa Whan Camulata)                              |                                                                                                    |                                   |                             |                     | All the second second                                                                                                    |                            |                         | (5) A         |
| WaterProDavtime                                                          | 1200                                                                                                    |                                   |                             |                     | and the second second sec                                                                                                    | Clear Flags                | Skubau                  |               |
| WaterProNighttime                                                        | and the second second                                                                                                    | March March                       |                             |                     |                                                                                                    | Clear riags                | SKYDOX                  |               |
| Globe Lamp 064-075-026 106a2f41-e71f-4b68-                               |                                                                                                    |                                   |                             |                     |                                                                                                    | Background<br>Culling Mode |                         |               |
| OpenVCE - diagonal rail long 078-200-022 f8cC                            |                                                                                                    |                                   |                             |                     | the second second second                                                                                                    | Culling Mask               | Everytning              | •             |
| Ginger Punk Complete Male Avatar_117-102-023                             | 12 19-01                                                                                                    | A CONTRACTOR                      |                             |                     |                                                                                                    | Projection                 | Perspective             | \$]           |
| OpenVCE - Lamp Post and Banner_072-168-023_                              |                                                                                                    |                                   |                             |                     |                                                                                                    | Field of View              |                         | 60            |
| triangular stand_151-140-023689be34c-86bc-4                              |                                                                                                    |                                   |                             |                     |                                                                                                    | Clipping Planes            | Near 0.3                |               |
| Bench - 5 Seat - Grey_128-132-02212af339f-2                              | Real Property                                                                                                    |                                   |                             |                     |                                                                                                    |                            | Far 1000                |               |
| post_162-143-0198441b573-0de9-4e91-a0c4-4                                | 2                                                                                                    |                                   |                             |                     | and the later of the later of t | Viewport Rect              | X 0 Y 0                 |               |
| Ship Wreck - Aft_230-086-0197d8a6e85-78af-4                              |                                                                                                    |                                   |                             | EV/R                |                                                                                                    |                            | W 1 H 1                 |               |
| Planet - Saturn_207-112-03553f22dcf-e1d4-45                              |                                                                                                    |                                   |                             | 1                   |                                                                                                    | 2.11                       |                         |               |
| OpenVCE Presenter V3.1_140-061-026_83/4362                               | and the second second se                                                                                                    |                                   |                             | 409                 |                                                                                                    | Depth                      | -1                      |               |
| OpenVCE - Expo Pavilion - Left linked doors 005                          | and the second second s |                                   | - VAV                       | 1                   |                                                                                                    | Rendering Path             | Use Player Settings     | •             |
| Scunity - Rounded Cube 132-062-022 8e0437d                               |                                                                                                    |                                   |                             |                     |                                                                                                    | Target Texture             | None (Render Texture)   | 0             |
| Log 183-055-020 4ff14624-af32-4e85-ac32-3a5                              |                                                                                                    |                                   |                             |                     |                                                                                                    | Occlusion Culling          |                         |               |
| Terracotta Pot_152-140-0240ed85a2b-c671-48                               | and the second second                                                                                                    |                                   | E                           | E                   |                                                                                                    | HDR                        |                         |               |
| Scupity - Rounded Cube_124-062-0227536bf2                                | 100                                                                                                    |                                   |                             |                     |                                                                                                    | Target Eye                 | Both                    | ÷             |
| Expo Pavillion plaza rhs_144-176-022e7d07b34                             |                                                                                                    |                                   |                             | 1.000               |                                                                                                    | 🔻 🖵 🗹 GUI Layer            |                         | 🚺 \$,         |
| post_160-103-0193cdfc1f3-a208-430c-9534-17                               |                                                                                                    |                                   | E E                         | E .                 |                                                                                                    | 🔻 💕 🗹 Flare Layer          |                         | 🛄 🌣,          |
| Posing Stand - Black_225-197-023_374e6970-1                              |                                                                                                    |                                   |                             | E                   |                                                                                                    | 🔻 🧿 🗹 Audio Listene        | r                       | 🔯 🌣,          |
| Scupity - Rounded Cube 004-245-026 53a8f7bi                              |                                                                                                    |                                   | 7                           |                     |                                                                                                    |                            | Add Component           | -)            |
| Project Console                                                          | )                                                                                                    |                                   |                             |                     |                                                                                                    |                            | Add componenc           |               |
| Create *                                                                 |                                                                                                    |                                   | (a                          |                     | 4 8 *                                                                                                    |                            |                         |               |
| All Prefabs Assets > DAE                                                 | E-OpenVCE ►                                                                                                    |                                   |                             |                     |                                                                                                    |                            |                         |               |
| Q All Scripts Govgrid Lii                                                | Govgria Lii                                                                                                    | Govgrid Lii Gramitiboar Grid i ro | tter Grid Frotter HDM 40, 4 | ни тор на ни тор на | ни тор на ни тор на                                                                                                    |                            |                         |               |
| Assets                                                                   |                                                                                                    |                                   |                             |                     |                                                                                                    |                            |                         |               |
| Va DAE-OpenVCE                                                           |                                                                                                    |                                   | No lo meto                  | DESIG DALLE O       | Territo Pinto                                                                                                    |                            |                         |               |
| Materials                                                                |                                                                                                    |                                   | F C F WY                    |                     |                                                                                                    |                            |                         |               |
| ▶ 🚍 Phantoms                                                             |                                                                                                    |                                   |                             |                     |                                                                                                    |                            |                         |               |
| Hill Top Fla                                                             | Hill Top Fla I                                                                                                    | Hill Top Fla I-Room - D I-Room    | _1 I-X Display I-Zone Mo    | I-Zone Mo I-Zone Mo | I-Zone Mo I-Zone Mo                                                                                                    |                            |                         |               |
| Editor                                                                   | And the owner of the owner of the owner of the owner of the owner of the owner of the owner owner owne                                                                                                    |                                   |                             |                     |                                                                                                    |                            |                         |               |
| Standard Assets                                                          |                                                                                                    |                                   |                             |                     |                                                                                                    |                            |                         |               |
| EinstParsonCharacter                                                     |                                                                                                    |                                   |                             |                     |                                                                                                    |                            |                         |               |
| PhysicsMaterials                                                         |                                                                                                    |                                   |                             |                     |                                                                                                    |                            |                         |               |
| RollerBall I-Zone Sou                                                    | IBM_Wall C                                                                                                    | large infobo large infobo Leather | Sof Log Seat_1 Log_181-0    | Log_182-0 Log_183-0 | Log_183-0 Log_184-0                                                                                                    |                            |                         |               |
|                                                                          |                                                                                                    |                                   |                             |                     |                                                                                                    |                            |                         |               |
| V 📰 ThirdPersonCharacter                                                 | -                                                                                                    |                                   |                             |                     |                                                                                                    |                            |                         |               |
| ThirdPersonCharacter                                                     |                                                                                                    |                                   |                             |                     |                                                                                                    |                            |                         |               |
| ThirdPersonCharacter                                                     |                                                                                                    | o 🗊 o 🛒                           | 70 <b>1</b> 0 <b>1</b> 0    | 0. 10               |                                                                                                    |                            |                         |               |
| ThirdPersonCharacter                                                     |                                                                                                    | - <b>•</b>                        | Pe 🗾 •                      |                     |                                                                                                    |                            |                         |               |
| ThirdPersonCharacter Animation Animator Materials Models                 | Media on a                                                                                                    | Media URL., Musician F., Musicia  | Ne De De                    | Nameplate           | NE Railings, NE1 diagon,                                                                                                    |                            |                         |               |
| ThirdPersonCharacter Animation Animator Materials Models Prefabs Conjute | Media on a                                                                                                    | Media URL Musician F              | n F Nameplate Nameplate     | Nameplate           | NE Railings NE1 diagon                                                                                                    |                            |                         |               |

----

[CAPI] LibOVR module is located at C:\WINDOWS\SYSTEM32\LibOVRRT64 0 6.dll

Y

▶ 🚔 CrossPlatformInput

#### **OpenSim Converted Region in Unity 5 - OpenVCE**

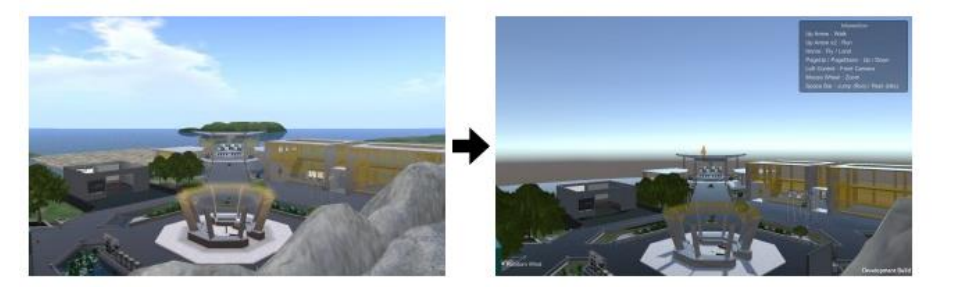

OpenSim Converted Region in Unity 5 - Black Rock and Supercar

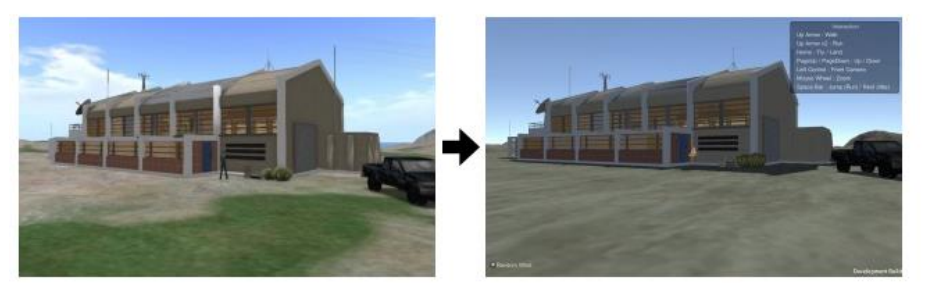

**OpenSim Converted Region in Unity 5 - Space City and Fireball XL5** 

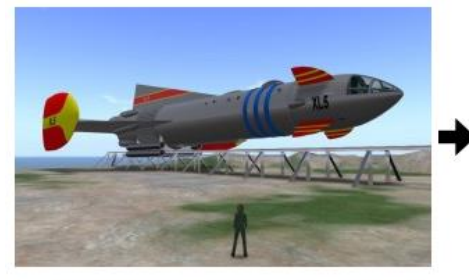

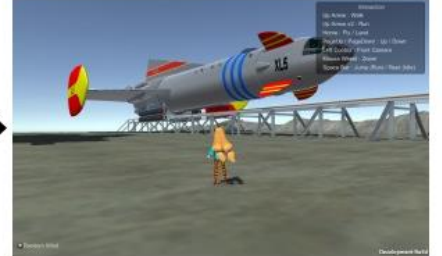

**OpenSim Converted Region in Unity 5 - Marineville and Stingray** 

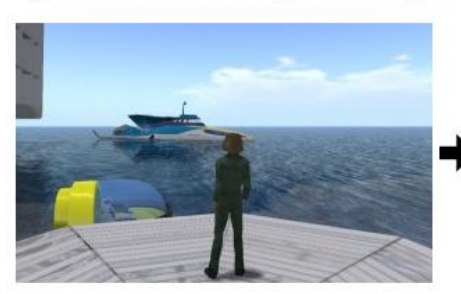

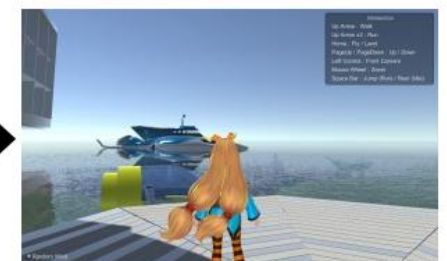

#### **OpenSim Converted Region in Unity 5 - TUIS**

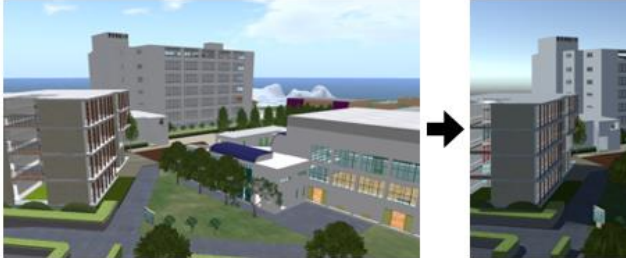

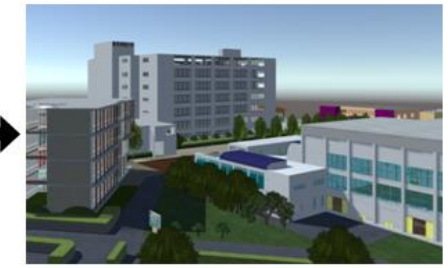

OpenSim Converted Region in Unity 5 - Oil Rig [Launch]

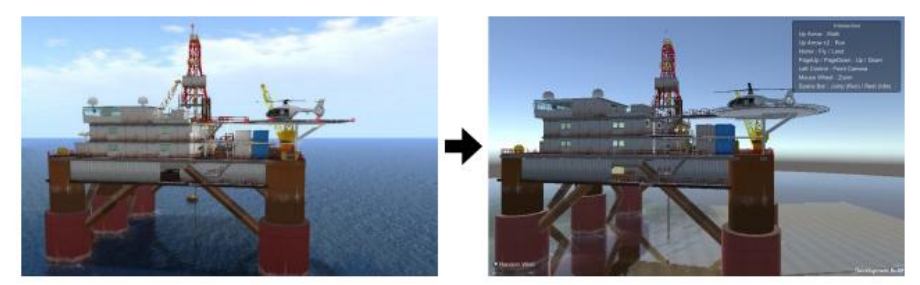

OpenSim Converted Region in Unity 5 - Epic Castle [Launch]

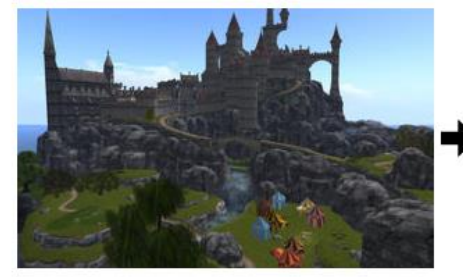

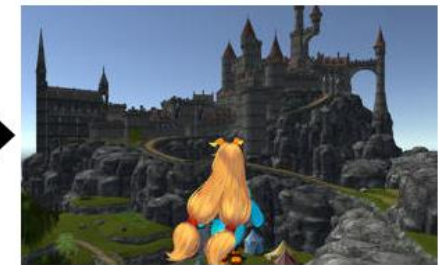

OpenSim Converted Region in Unity 5 - Edinburgh/F4K/Fish4Knowledge

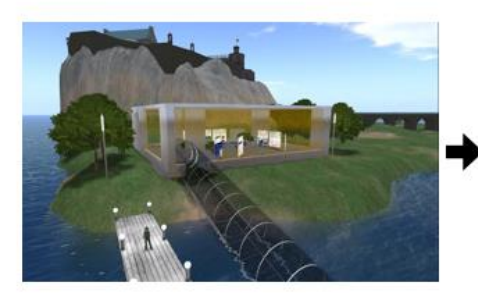

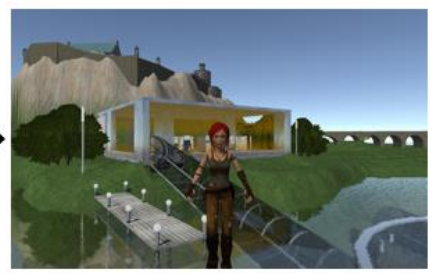

### OAR Converter – Use with Sinespace

- Sinespace is a Unity-based multi-user virtual world platform which allows users/creators to add their own regions and experiences.
- Sinespace supports WebGL/Browser, desktop, mobile platforms and VR.
- OAR Converted regions or extracts from them can easily be used in Sinespace, but there is an issue with many repeated textures and materials due to the way that OAR Converter encodes visual properties in texture/material names leading to repeats of the (potentially large) texture files in the Unity project.
- Adam Frisby, himself an early developer of OpenSim, has provided a useful tool in the Unity Sinespace menu that allows for "OAR material Cleanup" which can be used before a Unity/OAR Converted Sinespace region is uploaded and which significantly reduces the number of repeated texture files needed.
- Vue Virtual University of Edinburgh 12 regions from Second Life/OpenSim brought over and moved onto the original 256mx256m grid relative positions.

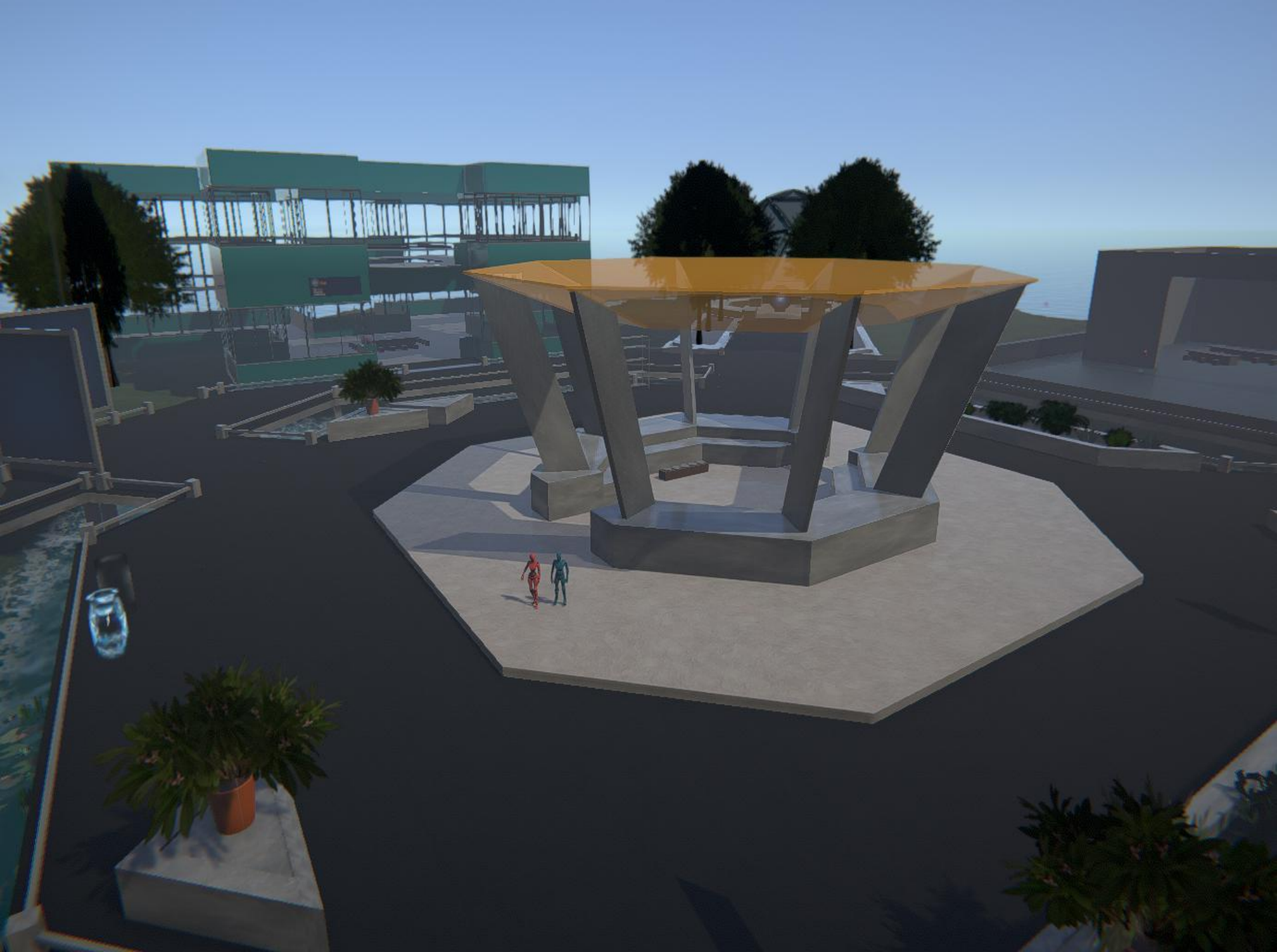

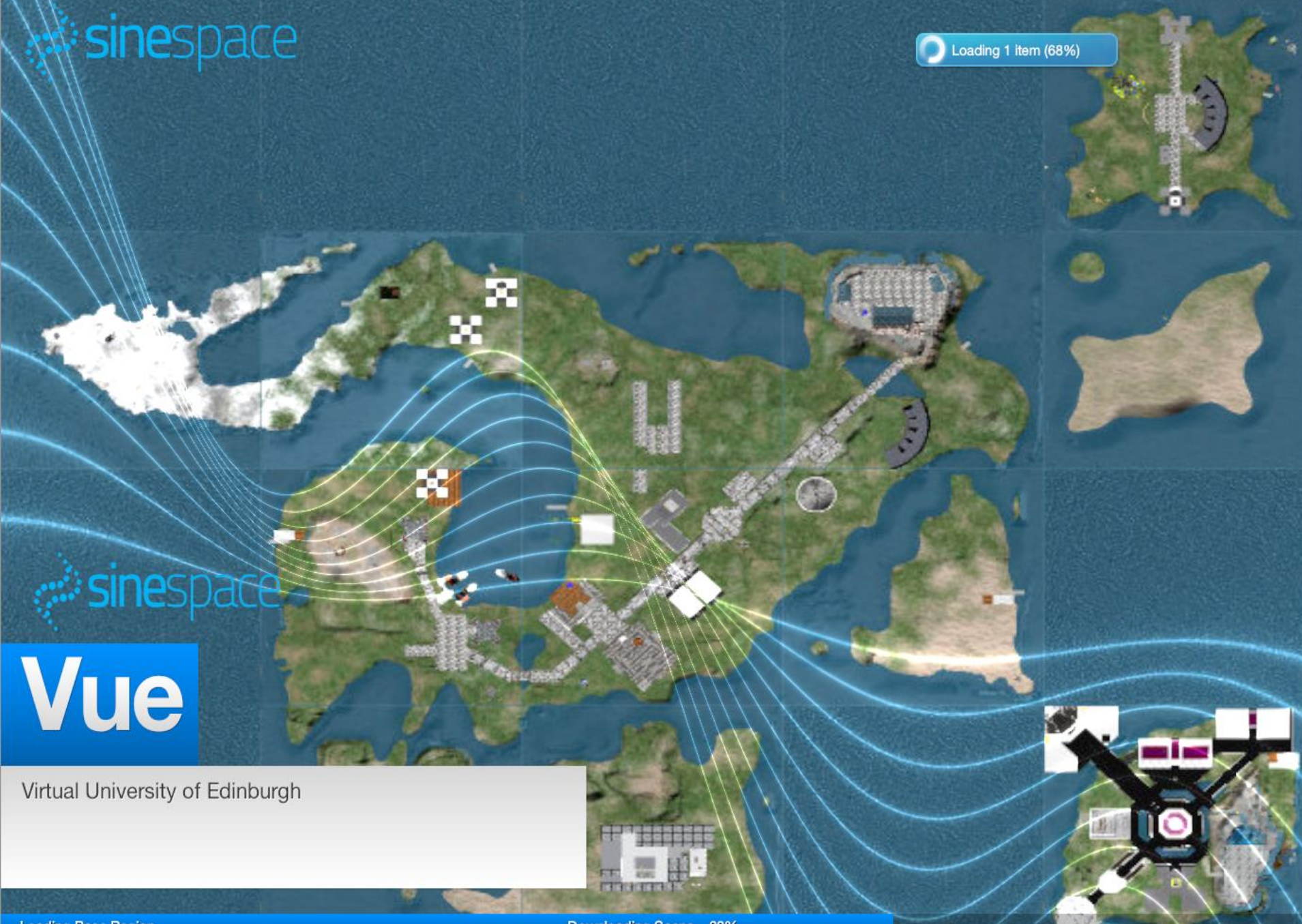

Loading Base Region ...

Downloading Scene.. 68%

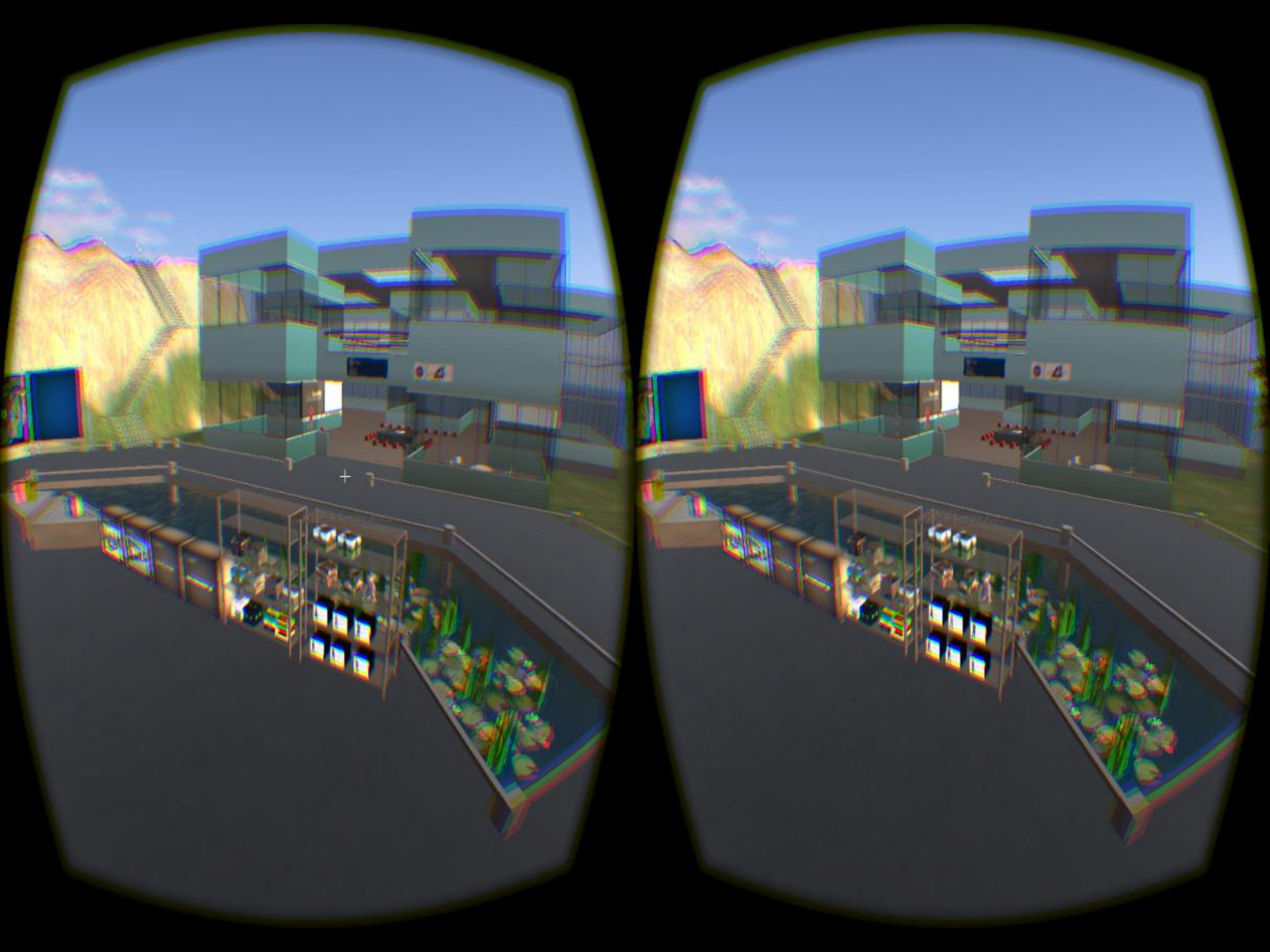

# OAR Converter – License Flexible – any use with attribution

- OAR Converter © 2014-2016 Fumi.Iseki, Austin Tate, D.Mizumaki and K.Suzuki License (2016 11/19) – http://www.nsl.tuis.ac.jp/, All rights reserved.
- Redistribution and use in source and binary forms, with or without modification, are permitted provided that the following conditions are met:
- Redistributions of source code must retain the above copyright notice, this list of conditions and the following disclaimer.
- Redistributions in binary form must reproduce the above copyright notice, this list of conditions and the following disclaimer in the documentation and/or other materials provided with the distribution.
- Neither the name of the OAR Converter nor the names of its contributors may be used to endorse or promote products derived from this software without specific prior written permission.
- Please respect the copyright of content providers when using OAR Converter.

## OAR Converter – More Information

• A web page with OAR Converter resources, quick start information and links is available at:

http://blog.inf.ed.ac.uk/atate/oar-conv/

• The main distribution web page and more detailed information is available at the original TUIS site in Japan at:

http://www.nsl.tuis.ac.jp/xoops/modules/xpwiki/?OARConvWin

## Virtual World Development Paths

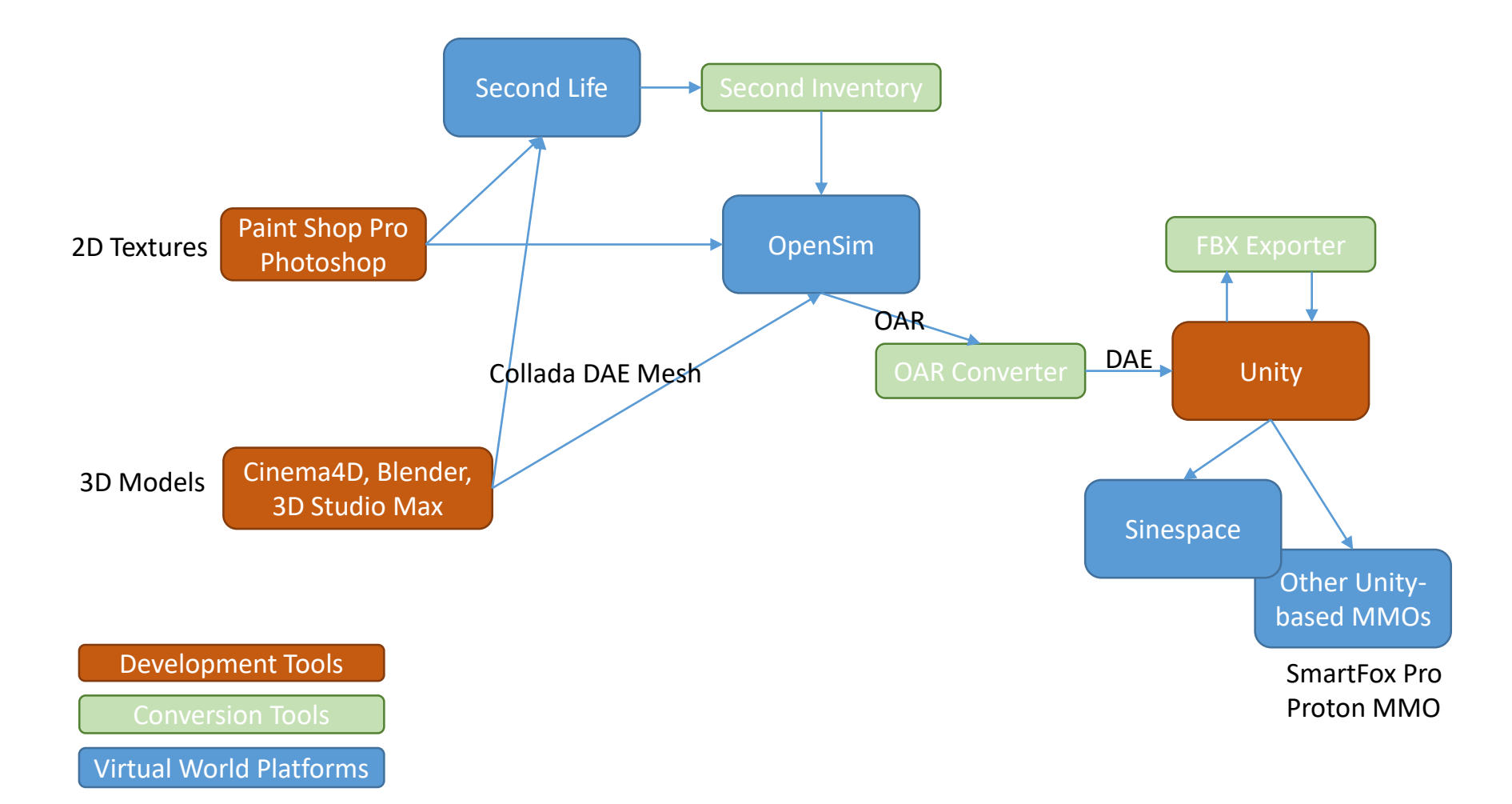